## Installation guide

Note: Before starting the installation, make sure you have a Montaportal account with a connection to BigCommerce. If you do have a Montaportal account but don't have a connection to BigCommerce, go to connect > available > BigCommerce (For more information contact <u>servicedesk@monta.nl</u>):

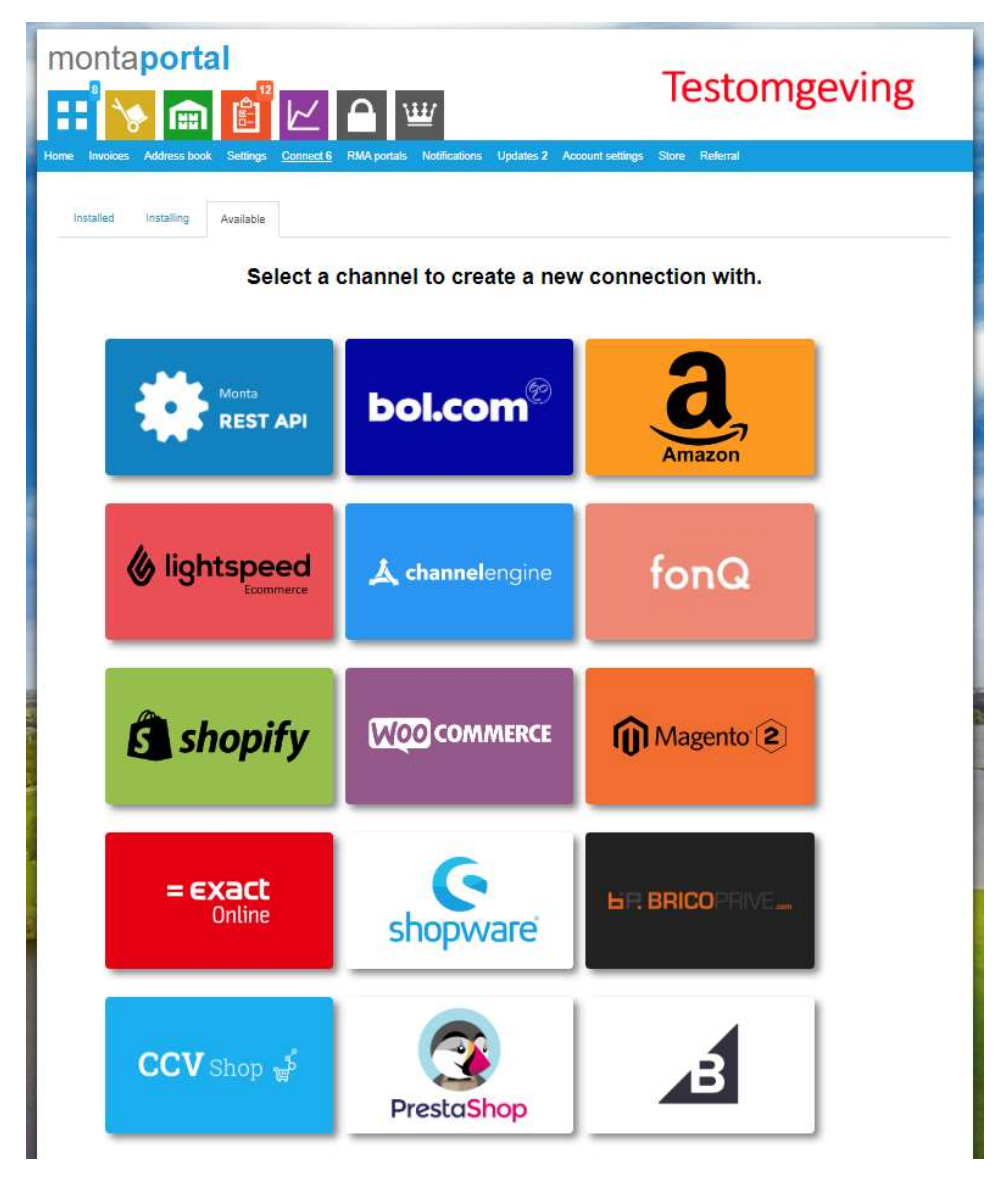

## Installation steps:

1. Click to install

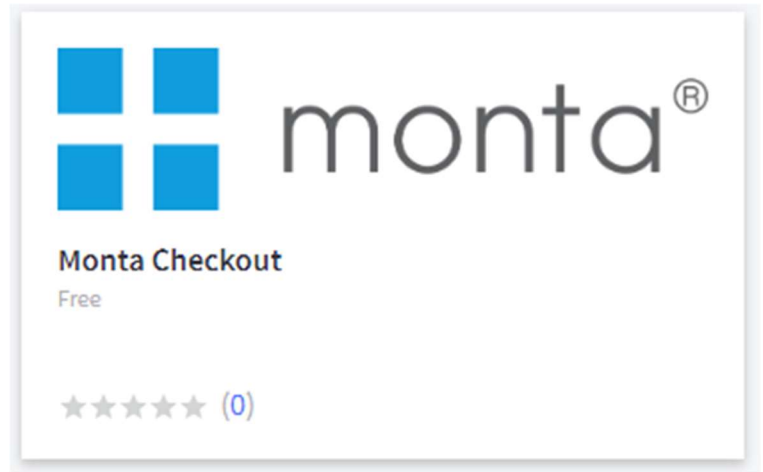

- 2. When the app is installed, go to the settings to use Monta shipping options in the checkout:
  - a. Go to Settings in the menu

| Settings         |    |
|------------------|----|
| Account Settings | >  |
| My Profile       | >  |
| Change Store     | ¢, |

b. Go to shipping

| etup          |                                                               |   |
|---------------|---------------------------------------------------------------|---|
| Store profile | Basic information about your business                         | > |
| Currencies    | Currencies customers will see and be charged in at your store | > |
| Payments      | Payment methods for the currencies you support in your store  | > |
| Shipping      | Store's origin address, shipping zones, and shipping services | > |
| Тах           | Your own tax rules and recommended services                   | > |

## c. Go to Monta zone

| Config | ure your sl | hipping rules     |       |   | Add shipping zone 👻 |
|--------|-------------|-------------------|-------|---|---------------------|
|        | Default shi | ipping rules      |       |   | *                   |
|        | Ø           | Rest of the World |       |   | Configure           |
|        | Ø           | Monta zone        | Monta | - | Edit                |

### d. Click Edit at Monta

|          | Edit +   |
|----------|----------|
|          | Connect  |
| services | Connect  |
|          | services |

- e. Go to the connection tab and fill in your data of your rest API account of Monta and fill in your other preferences:
  - 1. Your webshop name, username and password can be found at www.Montaportal.nl/Connect
  - 2. he Google api key you have to request from google by yourself.
  - 3. The dropdown options are preferences for if you want to show shipperoptions and/or pickuppoints and how much pickuppoints.

| Webshop                                   |    |            |
|-------------------------------------------|----|------------|
| your webshop                              |    |            |
| Username                                  |    |            |
| your username                             |    |            |
| Password                                  |    |            |
|                                           |    |            |
| Default costs                             |    |            |
| 0                                         |    |            |
| Enable shipper options when available     |    |            |
| No                                        | \$ |            |
| Pickup points : Turn on/off pickup points |    |            |
| Yes                                       | \$ |            |
| Pickup count: Show max, pickup points     |    | (Optional) |
| 10                                        | ÷  |            |
|                                           |    |            |
| Google ani key                            |    |            |

- f. Go to quote tab. Fill in any character for state (it is required but not used) and an zipcode and click Get Quote. If you get result, the checkout app works well, our carrier options will be available for your customers in your checkout. When you get no result or an error, contact Monta.
  - 1. The image below is an example of a working connection were shipping options from Monta are shown.

#### Configure Monta in Monta zone

| Destination country                                                                            |             |
|------------------------------------------------------------------------------------------------|-------------|
| Netherlands                                                                                    | ×           |
| Destination state                                                                              |             |
|                                                                                                |             |
| estination Zip/Postcode                                                                        |             |
| Ta eles no unimbe                                                                              |             |
| ackage weight                                                                                  |             |
| 1,00                                                                                           |             |
| 1,00<br>Package value                                                                          |             |
| ackage wingit.<br>1,00<br>Package value<br>€ 1,00                                              |             |
| ackage velgent<br>ackage value<br>€ 1,00<br>ackage length                                      |             |
| ackage velgent<br>ackage value<br>€ 1,00<br>backage length<br>1,00                             | Centimeters |
| auxage weight<br>1,00<br>Package value<br>€ 1,00<br>Package length<br>1,00<br>Package width    | Centimeters |
| ackage velger<br>ackage value<br>€ 1,00<br>ackage length<br>1,00<br>backage width<br>1,00      | Centimeters |
| ackage vergint 1,00 Package value € 1,00 Package length 1,00 Package width 1,00 Package height | Centimeters |

# Quote

| Service                | Price  |
|------------------------|--------|
| Client Own Transport   | €44,00 |
| PostNL Pakket - 1 days | €2,00  |

×